## 平群町 **O**Instagram

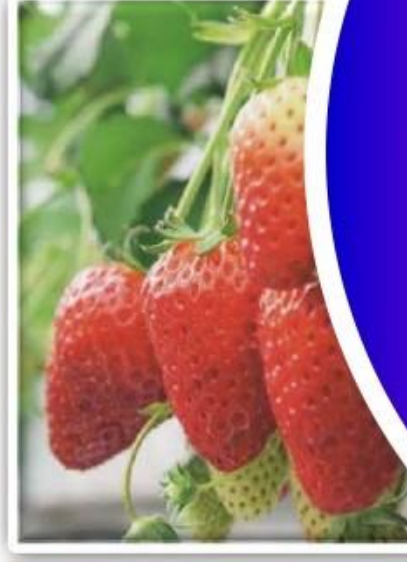

## #へぐりフォトコン

## 投稿方法!

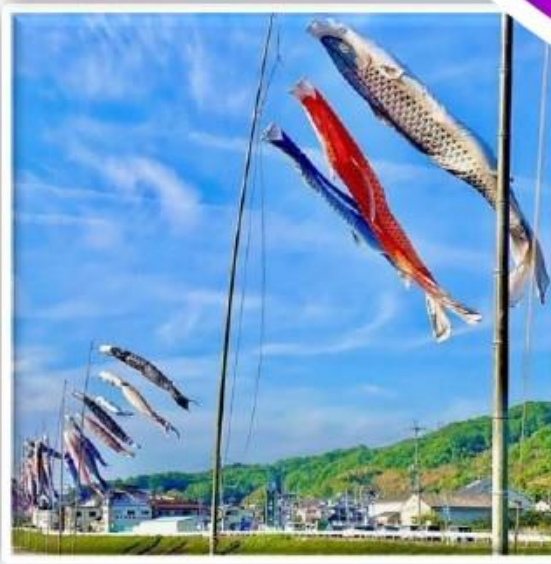

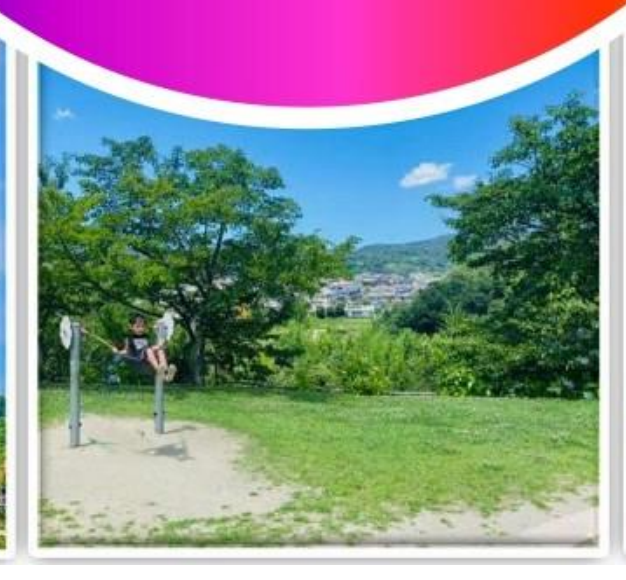

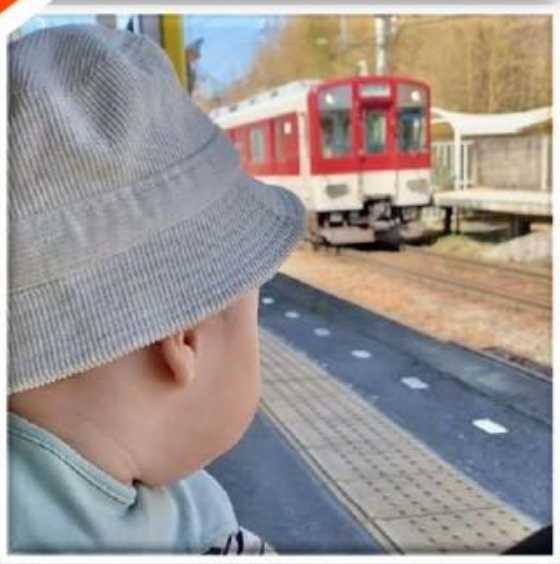

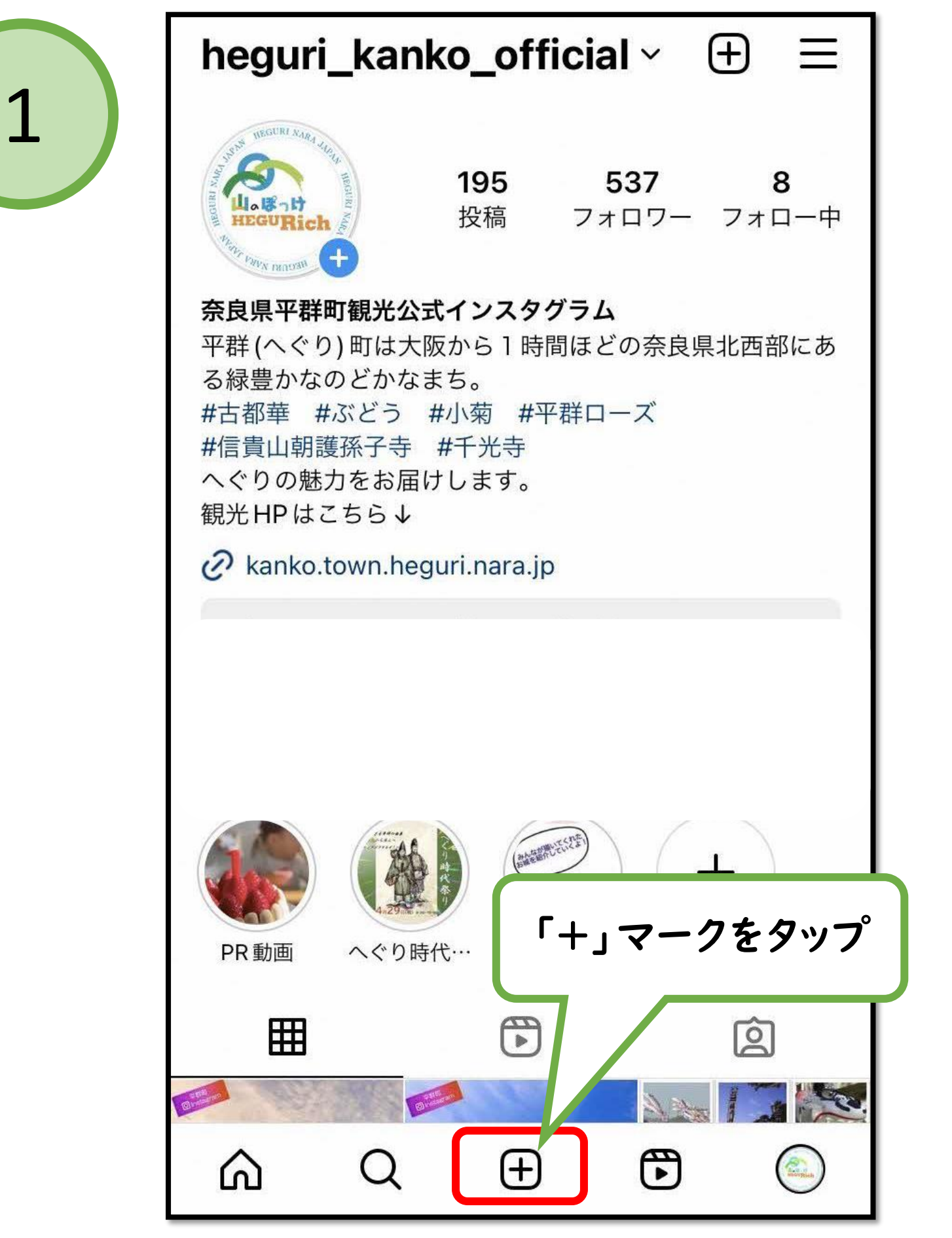

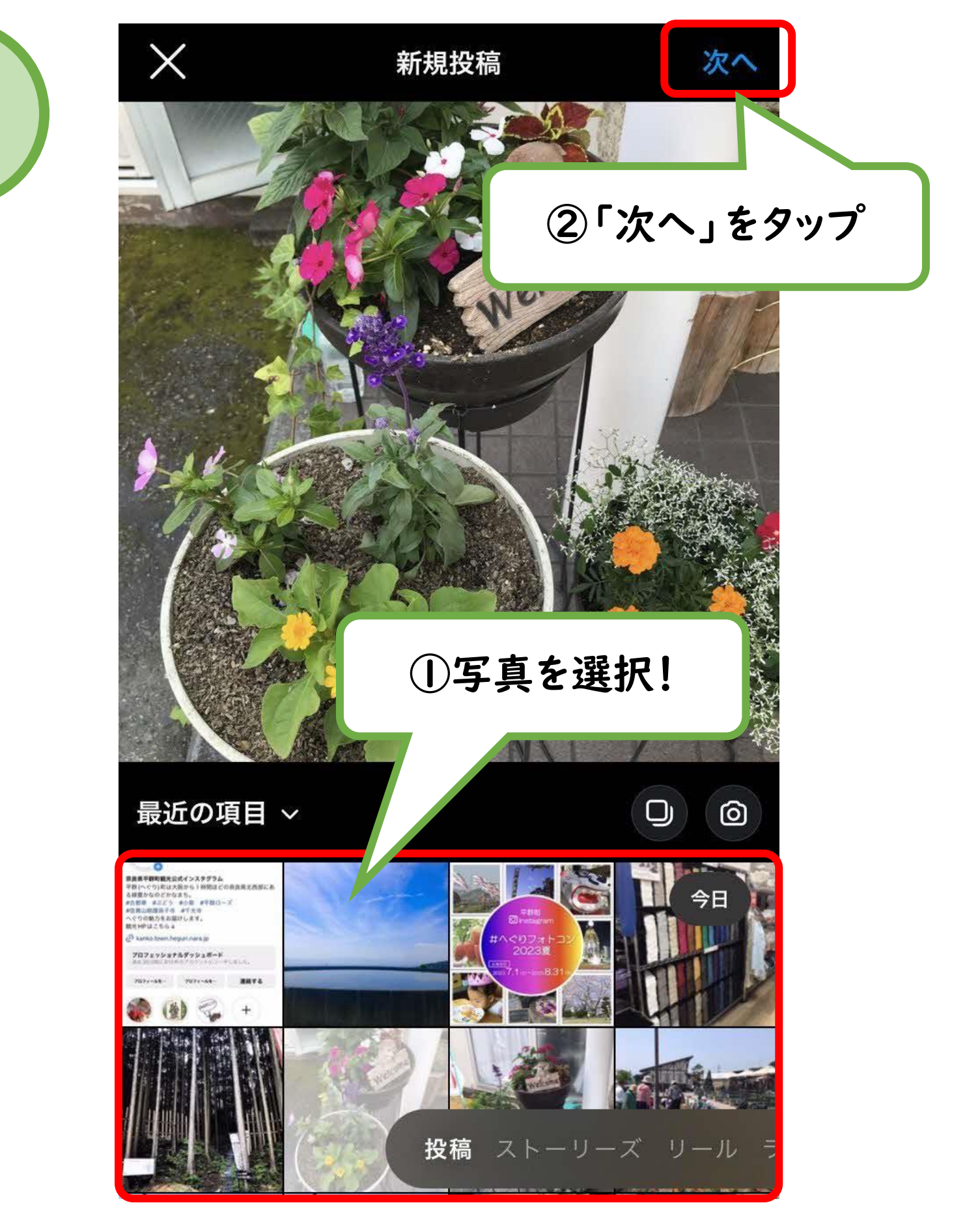

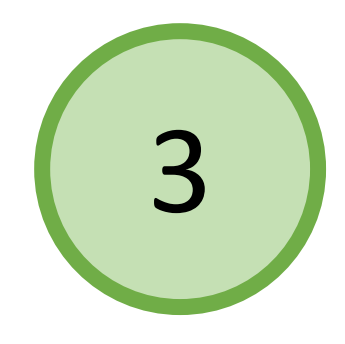

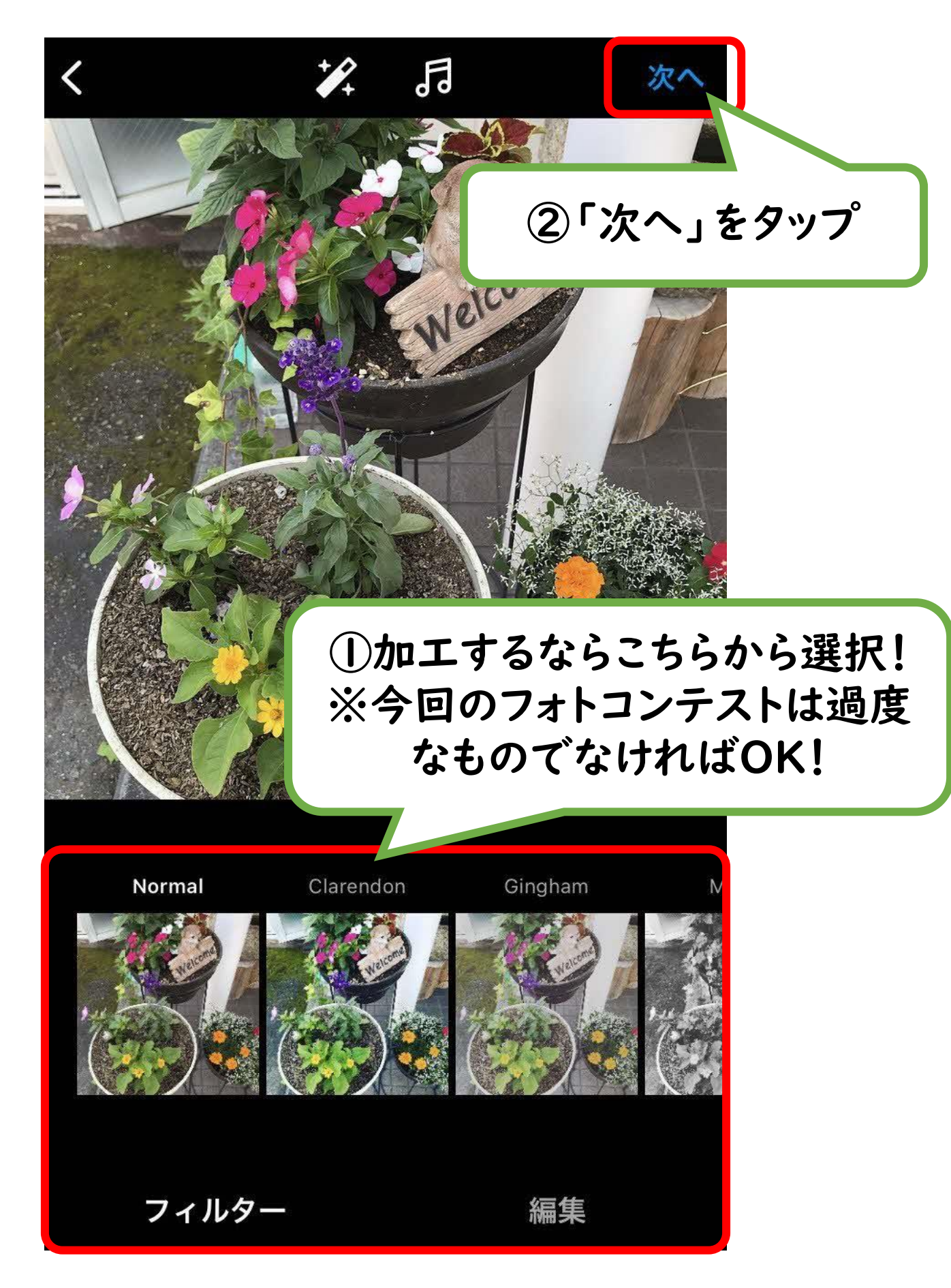

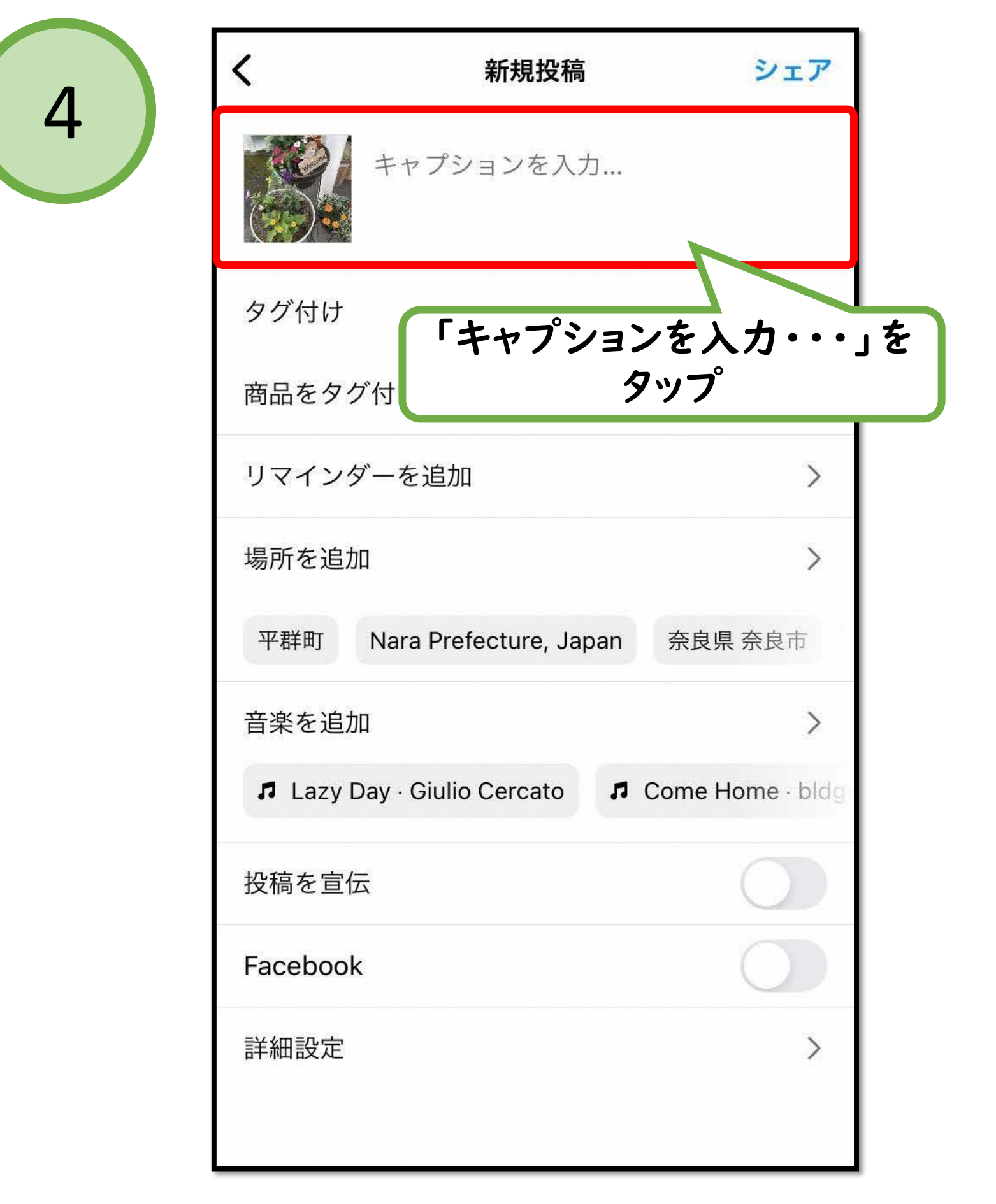

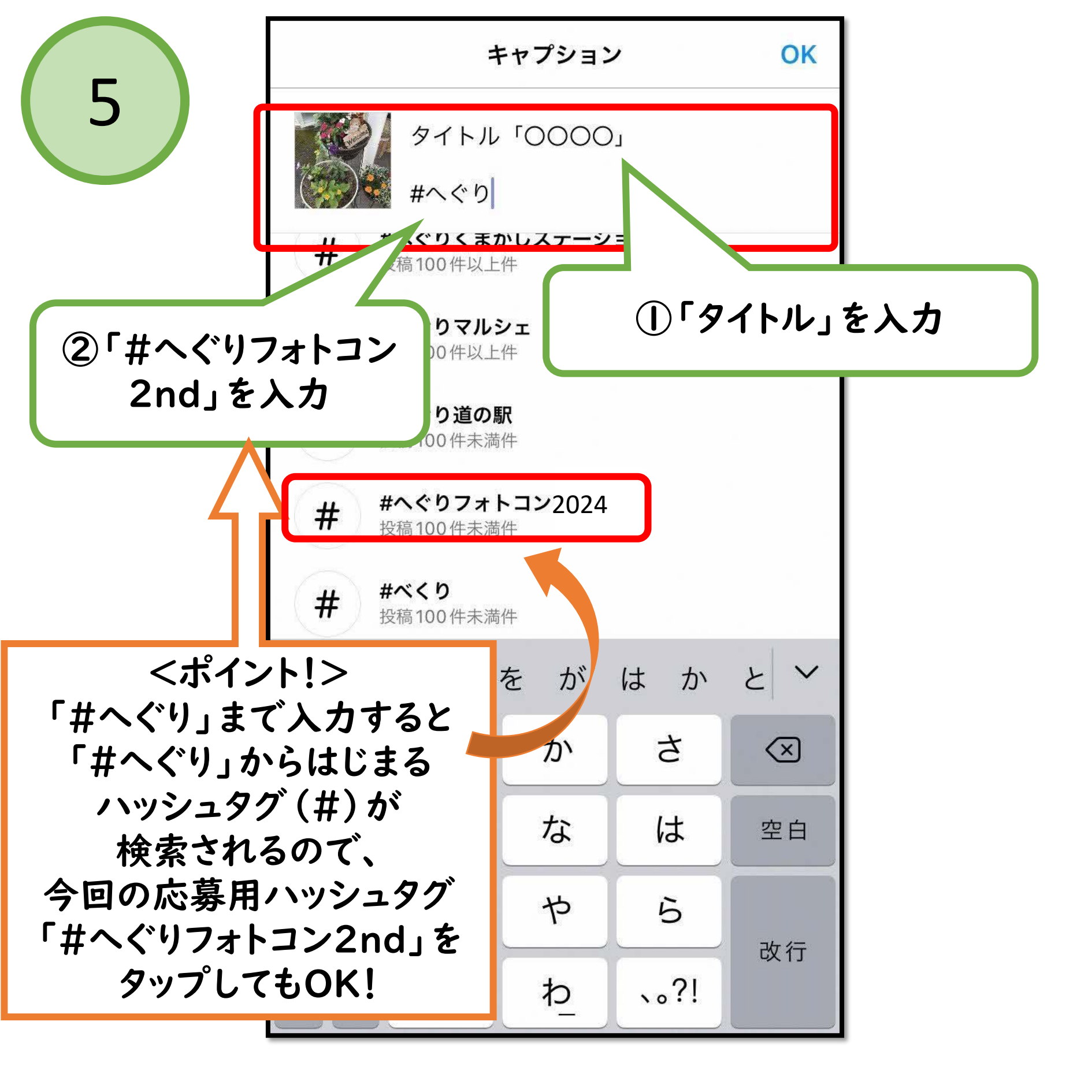

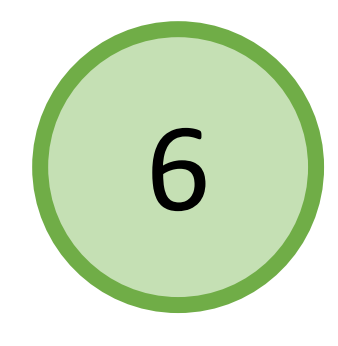

| <                                          | 新規投稿                   |     | シェア          |
|--------------------------------------------|------------------------|-----|--------------|
| タイトル「0000」<br>「シェア」をタップしたら<br>投稿(応募)完了!    |                        |     |              |
| タグ付け                                       |                        |     |              |
| 商品をタ                                       | グ付け                    |     | >            |
| リマイン                                       | ダーを追加                  |     | >            |
| 場所を追                                       | 加                      |     | >            |
| 平群町                                        | Nara Prefecture, Japan | 奈良県 | <b>県</b> 奈良市 |
| 音楽を追                                       | 加                      |     | >            |
| Lazy Day · Giulio Cercato Come Home · bldg |                        |     |              |
| 投稿を宣伝                                      |                        |     |              |
| Facebook                                   |                        |     | $\bigcirc$   |
| 詳細設定                                       |                        |     | >            |
|                                            |                        |     |              |